# Windows系統 入侵檢測與處理

成大計網中心 楊峻榮 2004/5/20

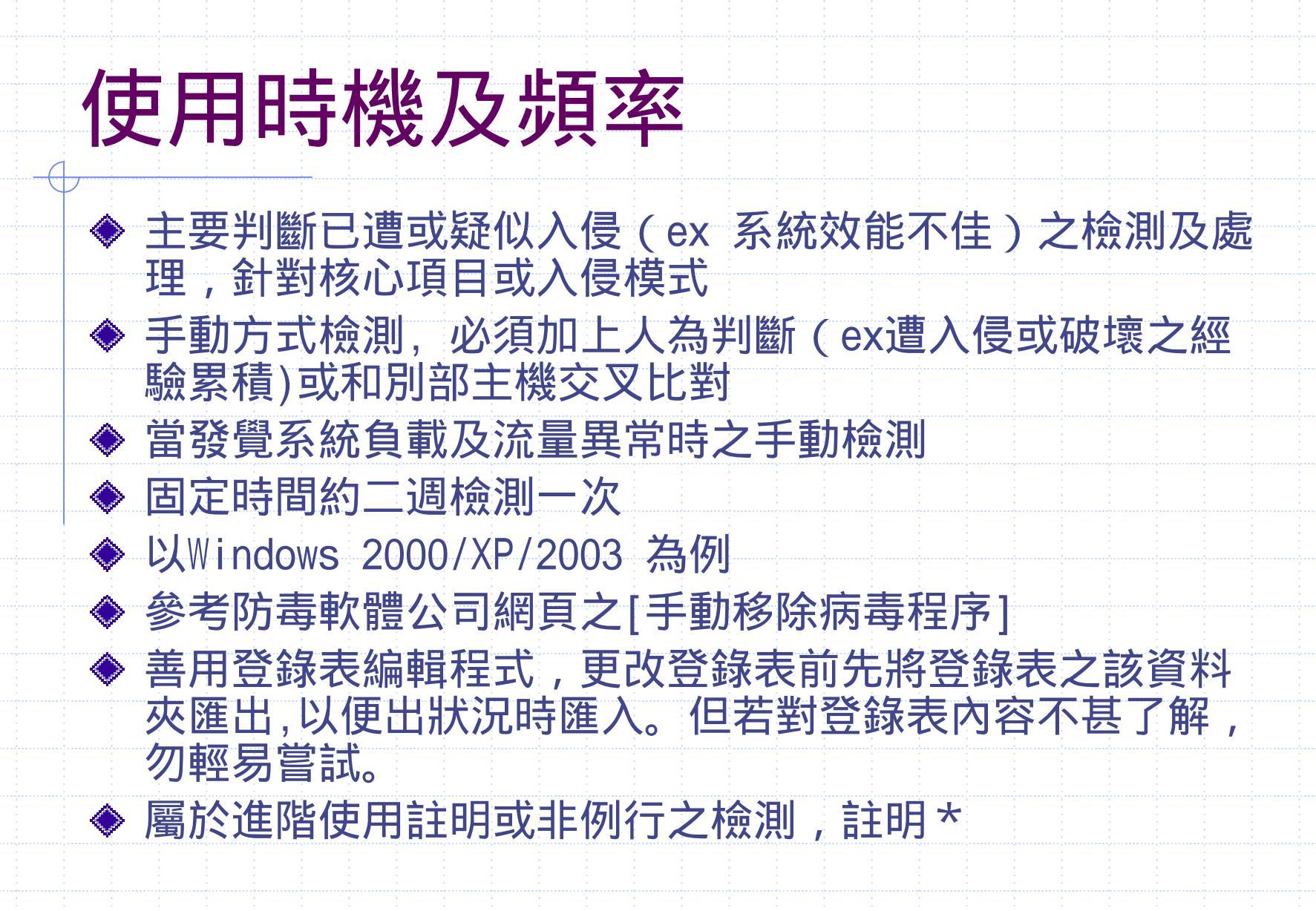

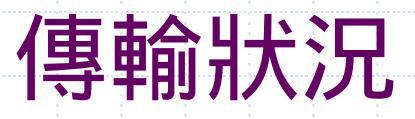

| <ul> <li>區域連線 3 狀態</li> <li>一般</li> <li>連線</li> <li>上線時間:</li> <li>速度:</li> <li>活動</li> <li>封包:</li> <li>內容(P)</li> </ul> | 已傳送<br>441,895<br>停用(D) | ? × 已連線 02:24:11 2:0 Mbps 已收到 873,576 關閉(C) | 開啟連線狀態視窗,在<br>沒有傳輸資料情況下,<br>是否在傳輸大量資料。<br>若是,可能是DOS或<br>DDOS攻擊。 |
|----------------------------------------------------------------------------------------------------|-------------------------|---------------------------------------------|-----------------------------------------------------------------|
|                                                                                                    |                         |                                             |                                                                 |
|                                                                                                    |                         |                                             |                                                                 |

# 連線狀態(netstat)

開啟 開始 / 程式集 / 附屬應用程式 / 命令提示字元, 在該視窗下鍵入 netstat, 看看是否有不尋常之連線。

| Proto | Local Address | Foreign Address           | State              |
|-------|---------------|---------------------------|--------------------|
| TCP   | yang:1026     | yang:20032                | ESTABLISHED        |
| TCP   | yang: 20032   | yang:1026                 | ESTABLISHED        |
| TCP   | yang: 3024    | dec4000.cc.ncku.edu.tw:22 | <b>ESTABLISHED</b> |
| TCP   | yang:3613     | mail.ncku.edu.tw:telnet   | ESTABLISHED        |

其中Froeign Address表示對方的Address及port,而State之連線狀態, 如此例ESTABLISHED表示已連上。

因一般人可能很難了解Services port是代表什麼及是從本機連出或由 外部連進來的,一般而言Server端port的號碼是固定的,而client端是 動態的。故只要發覺Foreign Address並不是您所要連線之位置,就該 注意。

# 連線狀態(active port)

### Freeware軟體,主要可顯示所對應之執行程式

#### Active Ports

Eile Options 2

| Process          | P ~  | Local IP       | Loca  | Remote IP      | Rem  | State    | Protocol | Path                                      |
|------------------|------|----------------|-------|----------------|------|----------|----------|-------------------------------------------|
| 🚥 System         | 8    | 140.116.19.144 | 137   |                |      | LISTEN   | UDP      |                                           |
| *** System       | 8    | 0.0.0.0        | 445   |                |      | LISTEN   | UDP      |                                           |
| we System        | 8    | 140.116.19.144 | 138   |                |      | LISTEN   | UDP      |                                           |
| 10 System        | 8    | 0.0.0.0        | 1025  |                |      | LISTEN   | TCP      |                                           |
| 10P System       | 8    | 0.0.0.0        | 445   |                |      | LISTEN   | TCP      |                                           |
| 10# System       | 8    | 140.116.19.144 | 139   |                |      | LISTEN   | TCP      |                                           |
| *** sychost.exe  | 428  | 0.0.0.0        | 135   |                |      | LISTEN   | TCP      | C:\WINNT\system32\sychost.exe             |
| *** sychost.exe  | 524  | 127.0.0.1      | 1027  |                |      | LISTEN   | UDP      | C:\WINNT\System32\svchost.exe             |
| "" svchost.exe   | 524  | 127.0.0.1      | 1028  |                |      | LISTEN   | UDP      | C:\WINNT\System32\svchost.exe             |
| we sychost.exe   | 524  | 0.0.0.0        | 1646  |                |      | LISTEN   | UDP      | C:\WINNT\System32\svchost.exe             |
| svchost.exe      | 524  | 0.0.0.0        | 1813  |                |      | LISTEN   | UDP      | C:\WINNT\System32\svchost.exe             |
| we sychost.exe   | 524  | 0.0.0.0        | 1645  |                |      | LISTEN   | UDP      | C:\WINNT\System32\svchost.exe             |
| svchost.exe      | 524  | 0.0.0.0        | 1812  |                |      | LISTEN   | UDP      | C:\WINNT\System32\svchost.exe             |
| *** sychost.exe  | 616  | 0.0.0.0        | 1058  |                |      | LISTEN   | TCP      | C:\WINNT\system32\sychost.exe             |
| 10P sychost.exe  | 616  | 0.0.0.0        | 1054  |                |      | LISTEN   | TCP      | C:\WINNT\system32\svchost.exe             |
| *** sychost.exe  | 616  | 0.0.00         | 1052  |                |      | LISTEN   | TCP      | C:\WINNT\system32\sychost.exe             |
| MSTask.exe       | 660  | 0.0.0.0        | 1025  |                |      | LISTEN   | TCP      | C:\WINNT\system32\MSTask.exe              |
| *** tmlisten.exe | 740  | 0.0.0.0        | 12345 |                |      | LISTEN   | TCP      | C:\OfficeScan NT\tmlisten.exe             |
| www.msnmsgr.exe  | 1512 | 0.0.0.0        | 1047  |                |      | LISTEN   | UDP      | C:\Program Files\MSN Messenger\msnmsgr    |
| we msnmsgr.exe   | 1512 | 140.116.19.144 | 9     |                |      | LISTEN   | UDP      | C:\Program Files\MSN Messenger\msnmsgr    |
| www.msnmsgr.exe  | 1512 | 127.0.0.1      | 1042  |                |      | LISTEN   | UDP      | C: Program Files WSN Messenger \msnmsgr   |
| 10P msnmsgr.exe  | 1512 | 0.0.0.0        | 1044  |                |      | LISTEN   | TCP      | C:\Program Files\MSN Messenger\msnmsgr    |
| 10P msnmsgr.exe  | 1512 | 140.116.19.144 | 1041  | 207.46.106.195 | 1863 | ESTABLIS | TCP      | C:\Program Files\MSN Messenger\msnmsgr    |
| *** WCESCOMM.EXE | 1540 | 0.0.0.0        | 5679  |                |      | LISTEN   | TCP      | C:\Program Files\Microsoft ActiveSync\WC  |
| CMAVA.EXE        | 1600 | 0.0.0.0        | 1029  |                |      | LISTEN   | UDP      | C:\Program Files\Avaya_Wireless\Client Ma |
| 1                |      |                |       |                |      |          |          |                                           |

Terminate Process Query Names

🗙 Exit

- U ×

# Process(工作管理員)

| . [ | Windows 工作管理員                              |                     |                |                               |                                | _ 🗆 × |                                                   |
|-----|--------------------------------------------|---------------------|----------------|-------------------------------|--------------------------------|-------|---------------------------------------------------|
| 7   | 檔案(E) 選項(Q) 檢視(                            | (Y) 說明(H)           |                |                               |                                |       | 開啟丄作管埋頁(按                                         |
|     | 應用程式處理程序效                                  | 能                   |                |                               |                                |       | Ctrl+Alt+Del鍵 點                                   |
|     | 影像名稱<br>System Idle Process                | PID                 | CPU 92         | CPU 時間  <br>2:00:44           |                                |       | 選工作管理員),按                                         |
|     | System<br>SMSS.EXE<br>CSRSS.EXE            | 8<br>148<br>172     | 01<br>00<br>00 | 0:00:20<br>0:00:01<br>0:00:13 | 272 K<br>360 K<br>548 K        |       | 下處理程序頁                                            |
|     | WINLOGON.EXE<br>SERVICES.EXE<br>LSASS.EXE  | 192<br>220<br>240   | 00<br>00<br>00 | 0:00:01<br>0:00:04<br>0:00:01 | 620 K<br>6,472 K<br>980 K      |       | •檢查是否有在耗用                                         |
|     | svchost.exe<br>spoolsv.exe<br>blackd.exe   | 428<br>460<br>532   | 00<br>00<br>00 | 0:00:00<br>0:00:00<br>0:00:24 | 5,320 K<br>5,408 K<br>9.728 K  |       | CPU但卻非自己所欲執                                       |
|     | svchost.exe<br>ntrtscan.exe<br>mstask.exe  | 552<br>588<br>704   | 00<br>00<br>00 | 0:00:02<br>0:00:00<br>0:00:00 | 17,924 K<br>2,592 K<br>3,236 K |       |                                                   |
|     | tmlisten.exe<br>WinMgmt.exe<br>svchost.exe | 748<br>844<br>848   | 00<br>00<br>00 | 0:00:00<br>0:00:06<br>0:00:00 | 3,840 K<br>732 K<br>5,024 K    |       | <ul> <li>・定百百百円人里UPU</li> <li>・市司倍融う程式</li> </ul> |
|     | explorer.exe<br>OfcDog.exe<br>promon.exe   | 972<br>1052<br>1056 | 02<br>00<br>00 | 0:00:31<br>0:00:00<br>0:00:00 | 2,880 K<br>1,416 K<br>1,264 K  | •     |                                                   |
|     | Linternat eve                              |                     | 1111           | 結束                            | 「R77」<br>「處理程序                 | Œ     |                                                   |
| 程   | 星序: 42 CPU 使                               | 用:8%                | MEM 使用         | <b>:</b> 165728K              | / 433684K                      |       |                                                   |

## 由檔案總管檢查檔案異動日期

以「詳細資料」及「排列圖示/依日期」看最近異動之執行檔。 預設Win2000為/WINNT/system32, WinXP為/Windows/system32

|                      | 103  | (料本) 🧐 増 号 🗙                   |        | 8 B B                                  |                     |
|----------------------|------|--------------------------------|--------|----------------------------------------|---------------------|
| 时止(D) 🇀 system 32    |      |                                |        |                                        | ● 診務室               |
| 簡料夾                  | ×    | 名稱                             | 大小     | 類型                                     | 修改日期 / _            |
| - <u></u> inf        |      | SHLWAPI.DLL                    | 386 KB | 應用程式擴充                                 | 2003/7/13 下午 04:13  |
| 🕀 🧰 java.            |      | URLMON.DLL                     | 473 KB | 應用程式擴充                                 | 2003/7/13 下午 04:13  |
| H- Ca Media          |      | 🔊 spmsg.dll                    | 7 KB   | 應用程式擴充                                 | 2003/7/14 下午 06:31  |
| - Minidumo           |      | 🙍 Quick Time.qtp               | 1 KB   | QuickTime Pr                           | 2003/7/27下午 06:10   |
| meagent              |      | 🛢 qtplugin.log                 | 3 KB   | 文字文件                                   | 2003/7/27下午 06:11   |
|                      |      | 🔳 iisperf.txt                  | 1 KB   | 文字文件                                   | 2003/8/5 下午 10:58   |
| medownld two         |      | 🖹 spupdsvc.log                 | 3 KB   | 文字文件                                   | 2003/8/5 下午 11:22   |
| mmmr 32              |      | 🔳 spupdw2k.log                 | 1 KB   | 文字文件                                   | 2003/8/5 下午 11:22   |
| a Coffling Wab Pages |      | TFTP1064                       | 5 KB   | 檔案                                     | 2003/8/12 上午 11:27  |
| DIE                  |      | FNTCACHE.DAT                   | 343 KB | DAT檔案                                  | 2003/8/13 下午 04:27  |
| P Dufile             | 100  | OLE32.DLL                      | 924 KB | 應用程式擴充                                 | 2003/8/23 下午 02:48  |
| Profiles             |      | Proceeding and a second second | 423 KB | 應用框式擴充                                 | 2003/8/23 下午 02:48  |
| Hegistered rackages  |      | Tpcss.dll                      | 188 KB | 應用程式擴充                                 | 2003/8/23 下午 02:48  |
| Registration         | - 11 | wuaucpl.cpl                    | 60 KB  | 控制台擴充                                  | 2003/8/25 下午 09:14  |
| 🖃 🛄 repair           |      | ructi.dll                      | 114 KB | 應用框式擴允                                 | 2003/8/25 下午 09:15  |
| e security           |      | wuaucit.exe                    | 140 KB | 應用程式。                                  | 2003/8/25 下午 09:10  |
| ServicePackFiles     |      | Tuengme.dll                    | 179 KB | 應用任 <u>利</u> 頒允<br>應用程 <del>式擁</del> 方 | 2003/8/25 下午 09:20  |
| - ShellNew           |      | Wuatteng.dll                   | 197 KB | 陸用植乳類尤                                 | 2003/8/22 下十 09:21  |
| Speech               |      | Smt 10.dll                     | 12 KB  | 應用程式頒尤                                 | 2003/8/28 下午 0/57   |
| - System             |      | Sinusadii<br>Siradhit all      | 1/KB   |                                        | 2005/6/26 下十 0/57   |
| 😑 🔂 system 32        | -    | Sinuivi.oli                    | 26 KB  | 16/円値取頒九<br>TAC 増安                     | 2003/6/26 下十 0/57   |
|                      | ۲Ē   | Luisock.tmp.tag                | IKB    | 1AG 備発                                 | 2005/10/1 [*+ 02:50 |
| 15 個物性 (磁碟可用容問-6.86) | IR)  |                                |        | 220 MD                                 | □ 49-64-35988       |

# 利用搜尋選項檢查檔案異動日期

| ▲ 搜尋結果                      |              |                            |                  |                      |
|-----------------------------|--------------|----------------------------|------------------|----------------------|
| 檔案(E) 編輯(E) 檢視(V) 我的最愛(A) 工 | 具(I) 說明(H)   |                            |                  | <b>1</b>             |
| ←上一頁 マ → マ 国 🔍 搜尋 🏽 資料夾 🔮   |              | x e Cl                     |                  |                      |
| 網址(D) 🔕 搜尋結果                |              |                            |                  | ▼ 🔗移至                |
| 搜尋                          | × 名稱         | 資料夾                        | 大小類型             | 修改日期                 |
| 《重試(N)      ②               | 610w2mdm.exe | C:\download<br>C\\download | 1,172 KB 應用程式    | 2003/10/8 下午 12:16   |
| □ 本機硬碟機 (C:)                |              | C. MOWIIIOad               | 0,2/3 ND 1)を用1主い | 2003/10/0 11-1-04:00 |
| 立即搜尋(S) 停止搜尋(P)             |              |                            |                  |                      |
|                             |              |                            |                  |                      |
| □ □ 日期Q)                    |              |                            |                  |                      |
| 檔案被修改於    ▼                 |              |                            |                  |                      |
| C 前 🛛 📑 個月                  |              |                            |                  |                      |
| ◎前 14 🕂 天                   |              |                            |                  |                      |
| ○從 2003/ 9/19 🔽             |              |                            |                  |                      |
| 到 2003/10/19 🔽              |              |                            |                  |                      |
| ☑ 類型(Y)                     |              |                            |                  |                      |
| □ 應用程式 🔹 💌                  |              |                            |                  |                      |
|                             |              |                            |                  |                      |

# 登錄表 (registry)

#### 由 開始/執行 輸入regedit

| 當登錄編輯程式                  |                      |        |                                      |
|--------------------------|----------------------|--------|--------------------------------------|
| 登錄(R) 編輯(E) 檢視(Y) 我的最愛(E | ) 說明(H)              |        |                                      |
| MCD 🔺                    | 名稱                   | 類型     | 資料                                   |
| 🗄 🧰 MediaContentInde     | <b>逊</b> (預設値)       | REG_SZ | (數値未設定)                              |
| 🗄 🧰 ModuleUsage          | 💐 AlDaemon           | REG_SZ | ALDAEMON.EXE                         |
| 📄 🧰 MS-DOS Emulati       | <b>≜</b> CtrlVol     | REG_SZ | "C:\Program Files\Acer\Launch Man    |
| NetCache                 | al HotkeyApp         | REG_SZ | "C:\Program Files\Acer\Launch Man    |
| 📄 💼 💼 Nls                | <b>₩</b> HotKeysCmds | REG_SZ | C:\WINNT\System32\hkcmd.exe /De      |
| - OfficeUpdate           | algfx Tray           | REG_SZ | C:\WINNT\System32\igfxtray.exe       |
| 😥 💼 policies             | and KeyHook          | REG_SZ | "C:\Program Files\Acer\Launch Man    |
| Reliability              | 💾 Launch App         | REG_SZ | c:\DMSINFO\launapp.exe               |
| 🗄 🖶 🔁 Run                | AunchAp 🖉            | REG_SZ | "C:\Program Files\Acer\Launch Man    |
| RunOnce                  |                      | REG_SZ | LTSMMSG.exe                          |
| RunOnceEx                | 凹OfficeScanNT 監      | REG_SZ | "C:\OfficeScan NT\pccntmon.exe"      |
| RunServices              | Powerkey             | REG_SZ | "C:\Program Files\Acer\Powerkey\po   |
| F Setup                  | Promon.exe           | REG_SZ | Promon.exe                           |
| SharedDLLs               | PRPCMonitor          | REG_SZ | PRPCUI.exe                           |
| Bell Extensions          | Real I ray           | REG_SZ | C: Program Files Real Real Player Re |
| ShellCompatibilit        | Synchronization      | REG_SZ | mobsync.exe /logon                   |
|                          | Wbutton              | REG_SZ | "C:\Program Files\Acer\Launch Man    |
|                          | Winupdate            | REG_SZ | regedit /s C:\Winnt\Discover.reg     |
|                          |                      |        |                                      |

我的電腦\HKEY\_LOCAL\_MACHINE\SOFTWARE\Microsoft\Windows\CurrentVersion\Run

### 登錄表檢查項目

- ◆ \HKEY\_LOCAL\_MACHINE\SOFTWARE\Microsoft\Windows\Current Version下之Run、RunOnce、RunServices是否不尋常的程式被 啟動
- ♦ \HKEY\_LOCAL\_MACHINE\SOFTWARE\Microsoft\Windows NT\CurrentVersion\Windows 之 AppInit\_DLLs其資料欄應為 空白
- ◆ \HKEY\_LOCAL\_MACHINE\SOFTWARE\Microsoft\Windows NT \CurrentVersion\WinLogin之 GinaDLL應該不存在 Shell資料欄應為無路徑之Explorer.exe Userinit資料欄應為C:\WINNT\system32\userinit.exe (win2000) or C:\Windows\System32\userinit.exe (XP)

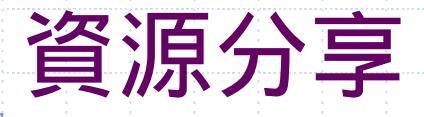

|                                                |               | a 1.ex               |         |          | 開的 開        |
|------------------------------------------------|---------------|----------------------|---------|----------|-------------|
| 」執行(Δ) 破視(Ψ)  ] ← →   比 [                      | • • • • •     | 3     💭              |         |          |             |
| 樹狀目錄                                           | 共用資… △        | 共用路徑                 | 類型      | #用戶端重新導向 | 台 點選        |
| ■ 蚕膠筋理 (木捲)                                    | ADMIN\$       | C:\WINNT             | Windows | 0        |             |
| □ 电脑管柱(平顷)                                     | <b>₽</b> C\$  | C:\                  | Windows | 0        | / 雷腦管       |
|                                                | 🗊 D\$         | D:\                  | Windows | 0        |             |
| □ □ ♀ □ ₩ ₩ ₩ ₩ ₩ ₩ ₩ ₩ ₩ ₩ ₩ ₩ ₩ ₩ ₩ ₩        | 🗊 E\$         | EΔ                   | Windows | 0        | 狀目録         |
| □ 📓 效能記錄檔及警示                                   | 😴 F\$         | FΔ                   | Windows | 0        |             |
| 🖃 🏹 共用資料夾                                      | RUIPC\$       |                      | Windows | 0        | 夾 左谩        |
|                                                | n ofessan     | D:\officescan\PCCSRV | Windows | 0        |             |
| - 👸 工作階段                                       | ng officescan | D:\officescan        | Windows | 0        | 開 共用        |
| 開啓檔案                                           |               |                      |         |          |             |
|                                                |               |                      |         |          | 「追日」        |
| □ 🔝 本機使用者和群組                                   |               |                      |         |          |             |
|                                                |               |                      |         |          | 其甲 ' 共      |
| ·····································          |               |                      |         |          |             |
| ·····································          |               |                      |         |          | 云乙目録        |
| 回 <u>她</u> 到路底没有,我们就是这些问题。<br>"你们就是你是你是是你们的你?" |               |                      |         |          |             |
| 电晶晶系和 机致度                                      |               |                      |         |          | 小 必 要 乙     |
|                                                |               |                      |         |          |             |
|                                                |               |                      |         |          | '1'F 階      |
|                                                |               |                      |         |          |             |
|                                                | L             |                      |         |          | 分学的米        |
|                                                |               |                      |         | •        | L 日日 早年 + 宗 |
|                                                |               |                      |         |          |             |
|                                                |               |                      |         |          |             |
|                                                |               |                      |         |          |             |
|                                                |               |                      |         |          |             |
|                                                |               |                      |         |          |             |
|                                                |               |                      |         |          |             |

始/設定/控制 系統管理工具 理,於左邊之樹 點選「共用資料 之+符號,會展 資料夾」下之子 用」為share出 ,請檢查是否有 檔案分享。 段」為目前連上 源。 案」為目前連上 啟的檔案。

# 限制共享設定\*

 ◆ 限制IPC\$匿名存取的權限(預防匿名列舉帳號及密碼暴力破解)
 \HKEY\_LOCAL\_MACHINE\CurrentControlSet\Control\Lsa 新增RestrictAnonymous:REG\_DWORD:1
 新增RestrictAnonymousSAM:REG\_DWORD:1
 新增EveryoneIncludesAnonymous:REG\_DWORD:0

## 事件檢視

#### 開啟 開始/設定/控制台,點選 系統管理工具/事件檢視器, 檢視是否有不正常事件

| 🖣 事件檢視器             |                                           |           |                |                  | <u> – D ×</u> |
|---------------------|-------------------------------------------|-----------|----------------|------------------|---------------|
| 」執行(A) 檢視(V) │ 🗭 =  | ) 🗈 💽 😭                                   | 😰 🖪 😫     |                |                  |               |
| 樹狀目錄                | 系統記錄檔                                     | 1,241 個事( | 牛              |                  |               |
| ,<br>前 事件检祖器 (木櫟)   | 類型                                        | 日期        | 時間             | 來源               | 類▲            |
| ■ \$11,000000(+100) | ▲警告                                       | 2003/10/4 | 上午 08          | RMSPPPOE         |               |
| ■ 安全性記錄檔            | ▲警告                                       | 2003/10/4 | 上午 08          | RMSPPPOE         | 無             |
| ● 系統記錄檔             | ▲警告                                       | 2003/10/4 | 上午 08          | RemoteAccess     | 無             |
| S I ON CASE IN      | ▲<br>警告                                   | 2003/10/4 | 上午 08          | RemoteAccess     | 無             |
|                     | ◎錯誤                                       | 2003/10/4 | 上午 08          | RemoteAccess     | 無             |
|                     | ◎錯誤                                       | 2003/10/4 | 上午 08          | RemoteAccess     | 悪             |
|                     | ◎錯誤                                       | 2003/10/4 | 上午 08          | RemoteAccess     | 無             |
|                     | ◎錯誤                                       | 2003/10/4 | 上午 08          | RemoteAccess     | 悪             |
|                     | 「「「資料」                                    | 2003/10/4 | 上午 08          | eventlog         | 無             |
|                     | く食訊                                       | 2003/10/4 | 上午 08          | eventlog         | 無             |
|                     |                                           | 2003/10/4 | 二十 08          | Dhep             | 無             |
|                     | く見び                                       | 2003/10/3 | 下十 10          | evenuog<br>M-+DT | <del>無</del>  |
|                     | 「空中記法                                     | 2003/10/3 | 下十 10<br>下午 10 | Neto I<br>Noto T |               |
|                     | の性調                                       | 2003/10/3 | 下午 10          | NetBT            |               |
|                     | 「「「「「」」の「「」」の「「」」の「「」」の「「」」の「「」」の「「」」の    | 2003/10/3 | 下午 ∩0          | NotBT            | <del></del>   |
|                     | ▲ # # # # # # # # # # # # # # # # # # #   | 2003/10/3 | 下午 ∩0          | NetRT            | 無             |
|                     | ▲<br><br><br><br><br><br><br><br><br><br> | 2003/10/3 | 下午 09          | NetBT            | 錘             |
|                     | 「「「「「「」」                                  | 2003/10/3 | 市中 10          | NetBT            | <u></u>       |
|                     | •                                         |           |                |                  |               |
|                     |                                           |           |                |                  |               |

### 事件檢視之安全性記錄檔\*

開啟 開始 / 設定 / 控制台/系統管理工具/本機安全性原則, 於其 樹狀目錄欄之本機原則下之稽核原則, 設定如下項目之設定值

| ➡本機安全性設定値                                                                       |                                                                                                    |                  |                | _ 🗆 × |  |  |
|---------------------------------------------------------------------------------|----------------------------------------------------------------------------------------------------|------------------|----------------|-------|--|--|
| 」執行(A) 檢視(V)   ← →   🗈                                                          | 📧   X 🗟   🔮                                                                                                    |                  |                |       |  |  |
| 樹狀目錄                                                                            | 原則 △                                                                                                    | 本機設定             | 有效的設定          |       |  |  |
|                                                                                 | ■稽核目錄服務存取                                                                                                    | 成功,失敗            | 成功,失敗          |       |  |  |
| ■ 📴 帳戶原則                                                                        | ■<br>■<br>■<br>踏<br>だ<br>核<br>約<br>御<br>指<br>核<br>糸<br>統<br>事<br>件<br>■<br>の<br>。<br>。<br>。<br>。<br>。<br>。<br>。<br>。<br>。<br>。<br>。<br>。<br>。 | 成功,矢敗<br>成功 失敗   | 成功,矢敗<br>成功 生敗 |       |  |  |
|                                                                                 | ■<br>■<br>稽核原則變更                                                                                                    | 成功, 久敗<br>成功, 失敗 | 成功, 失敗         |       |  |  |
| ■ ■ 稽仪原則<br>□ □ □ ● 借田孝權限均派                                                     | ■稽核特殊權限使用                                                                                                    | 無稽核              | 無稽核            |       |  |  |
| ■ ■ 安全性選項                                                                       | ┃閲覧稽核帳戶登入事件<br>■■:::::::::::::::::::::::::::::::::::                                                                                          | 成功,矢敗<br>成功 失敗   | 成功,矢敗<br>成功 生敗 |       |  |  |
| □□□ 公開金鑰原則                                                                      | ■稽核登入事件                                                                                                    | 成功, 失敗           | 成功, 失敗         |       |  |  |
| ┃                                                                               | 國稽核程序追蹤                                                                                                    | 無稽核              | 無稽核            |       |  |  |
|                                                                                 |                                                                                                    |                  |                |       |  |  |
|                                                                                 |                                                                                                    |                  |                |       |  |  |
| J                                                                               |                                                                                                    |                  |                |       |  |  |
|                                                                                 |                                                                                                    |                  |                |       |  |  |
| ᅃᆿᆇᆂᄮᇾᇪᇰᅌᇱᄮᇊᅆᇔᄻᅕᄳᆝᇉᆋᆸᄮ                                                          |                                                                                                    |                  |                |       |  |  |
| <sup>同</sup> 山<br>山<br>山<br>山<br>山<br>山<br>山<br>山<br>山<br>山<br>山<br>山<br>山<br>山 | 王王記翊倫熈自                                                                                                    | . 州上坝日人          | まけ しょうしん       |       |  |  |

## Internet Services Logs \*

#### 假如有開啟Internet(www、ftp、smtp)Services,Log一般放置在 /WINNT/system32/logFiles

| 💘 Internet Information S                                                                   | Services                                                                                                    |                                                                                                    |
|--------------------------------------------------------------------------------------------|----------------------------------------------------------------------------------------------------|----------------------------------------------------------------------------------------------------|
| 」執行(Δ) 檢視(Ⅴ)                                                                               | ] ← →   預設的 ₩e                                                                                                    | b站台內容 ? 🔀                                                                                                    |
| 樹狀目錄<br>Internet Information<br>□ ◎ * ofserver<br>① ◎ 預設的 Web<br>① ◎ 系統管理 W<br>① ◎ 預設 SMTP | Services<br>Services<br>Services<br>Set 台<br>Geb 站台<br>虛擬伺服器 (同<br>TCP<br>連線<br>○<br>「<br>連線<br>「<br>「<br>「<br>「<br>」<br>「<br>」<br>「<br>」<br>「<br>」<br>「<br>」<br>「<br>」<br>「<br>」<br>「<br>」 | 安全設定       HTTP 標題       自訂錯誤       伺服器擴充程式         5台       操作員       效能       ISAPI 篩選器       主目錄       文件         5台       一般内容       預設的 Web 站台       (S):       預設的 Web 站台       (S):       (T)         (S):       一預設的 Web 站台       (S):       (T)       (T)       (T)         (S):       「預設的 Web 站台       (S):       (T)       (T)         (S):       「預設的 Web 站台       (S):       (S)       (S)         一般內容       擴充內容       (S)       (S)       (S)         一般內容       擴充內容       (S)       (S)       (S)         (S):       「每小時(II)       (S)       (T)       (T)         (S):       「每月(M)       (S)       (T)       (T)         (S):       「9       MB       (T)       (T)         (T):       [T]       MB       (T)       (T) |
|                                                                                            |                                                                                                    | WinDarwsystem52/Logries<br>日誌檔名稱: W3SWC1/exyymmdd.log                                                                                                    |
|                                                                                            |                                                                                                    | · · · · · · · · · · · · · · · · · · ·                                                                                                    |

### **Internet Services Logs**

#### *ဩ* ex020825.log - 記事本

檔案(F) 編輯(E) 格式(O) 說明(H)

2002-08-25 08:12:40 61.221.32.109 - 140.116.6.10 80 GET /OfficeScan/download/server.ini - 200 TMhtload/1.31.00.1708 2002-08-25 08:12:49 140.116.142.19 - 140.116.6.10 80 GET /officescan/cqi/cqiOnClose.exe UID=1d80e23a-ee48-4ae1-978a-cd865a11b4f8&DATE=20020825&TIME=161306&RELE ASE=5.02 200 TMhtload/1.31.00.1708 2002-08-25 08:12:49 61.221.32.109 - 140.116.6.10 80 GET /OfficeScan/download/pattern/v 335.337 - 200 TMhtload/1.31.00.1708 2002-08-25 08:12:50 61.221.32.109 - 140.116.6.10 80 GET /OfficeScan/download/Product/AUOfcCln.zip - 200 TMhtload/1.31.00.1708 2002-08-25 08:13:05 61.221.32.109 - 140.116.6.10 80 GET /officescan/hotfix\_ADMIN/Instreg.exe - 200 TMhtload/1.31.00.1708 2002-08-25 08:13:07 61.221.32.109 - 140.116.6.10 80 GET /officescan/cgi/cgiRqCfg.exe UID=ddd3fcab-ab8a-4368-b1d7-20d2d8edc10d&EVENT=0&RELEASE=5.02 200 TMhtload/1.31.00.1708 2002-08-25 08:13:10 61.221.32.109 - 140.116.6.10 80 GET /officescan/cqi/cqiRqAlertMsq.exe RELEASE=5.02 200 TMhtload/1.31.00.1708 2002-08-25 08:13:10 140.116.142.19 - 140.116.6.10 80 GET /officescan/cqi/cqiOnStart.exe UID=1d80e23a-ee48-4ae1-978a-cd865a11b4f8&DATE=20020825&TIME=161328&COMP

# 服務(Service)

至控制台 / 系統管理工具 / 服務,無描述,啟動類型為「自動」,狀 態為「啟動」,顯示其內容之執行程式路徑,是否為遭植入的檔案

Re

| F | • →   🖮 💽 😭 🔮          | ) 🗟   😫   🤅 | ▶ ■ |      |
|---|------------------------|-------------|-----|------|
|   | 名稱 ∧                   | 描述          | 狀   | 啓動類型 |
| i | 🍓 OfficeScan Master Se |             | 啓動  | 自動   |
|   | 🍓 OfficeScan_Master    |             | 啓動  | 自動   |
|   | 🏶 pcAnywhere Host Se   | "Allows Re  | 啓動  | 自動   |
|   | 🍓 Performance Logs an  | 設定效能記…      |     | 手動   |
|   | 🍓 Plug and Play        | 管理裝置安       | 啓動  | 自動   |
|   | 🍓 Print Spooler        | 將檔案載入…      | 啓動  | 自動   |
|   | 🍓 Protected Storage    | 提供受保護…      | 啓動  | 自動   |
|   | 🤹 QoS RSVP             | 提供網路訊…      |     | 手動   |
|   | 🍓 Remote Access Auto   | 當程式參照…      |     | 手動   |
|   | 🍓 Remote Access Conn   | 建立網路連…      | 啓動  | 手動   |
|   | 🍓 Remote Administrato  |             |     | 停用   |
|   | 🍓 Remote Procedure C   | 提供結束點…      | 啓動  | 自動   |
|   | 🍓 Remote Procedure C   | 管理 RPC      |     | 手動   |
|   | 🍓 Remote Registry Ser  | 允許遠端登…      | 啓動  | 自動   |
|   | 🍓 Removable Storage    | 管理卸除式…      | 啓動  | 自動   |
|   | 🍓 Routing and Remote   | 提供連到區…      |     | 停用   |
|   | 🍓 RunAs Service        | 啓用在不同…      | 啓動  | 自動   |
|   | 🍓 Security Accounts E  |             |     | 自動   |
|   | 🍓 Security Accounts M  | 儲存本機帳…      | 啓動  | 自動   |
|   | 🍓 Server               | 提供 RPC      | 啓動  | 自動   |
|   | Ba Simple Mail Transpo | 腔網路之雷       | 啓勈  | 白勳   |
|   |                        |             |     |      |

| emote Administrate                                      | r Service 內容 (本機會            | 電腦)    | ?     |
|---------------------------------------------------------|------------------------------|--------|-------|
| 一般 登入                                                   | │修復 │依存關係                    | ]      |       |
| 服務名稱:                                                   | r_server                     |        |       |
| 顯示名稱(N):                                                | Remote Administrator Service |        |       |
| 描述(D):                                                  |                              |        |       |
| 執行程式路徑(出):<br>"C:\WINNT\system32\rund1116 exe" /service |                              |        |       |
| C.AWINN Physical D24 call and 10.6xe 7.861716           |                              |        |       |
| 啓動類型(E):                                                | 停用                           |        | •     |
|                                                         |                              |        |       |
| 服務狀態:                                                   | 停止                           |        |       |
| 啓動③                                                     | 停止(1)                        | 暫停(12) | 繼續(民) |
| 您可以指定啓動參數,當您從這裡啓動服務時,這些指定的參數將<br>會被套用。                  |                              |        |       |
| 啓動參數( <u>M</u> ):                                       |                              |        |       |
|                                                         |                              |        |       |
|                                                         | 確定                           | E 取消   |       |
|                                                         |                              |        |       |

# 使用者帳號及其權限

#### 是否有不明之使用者,一般使用者是否有administrator權限或群組

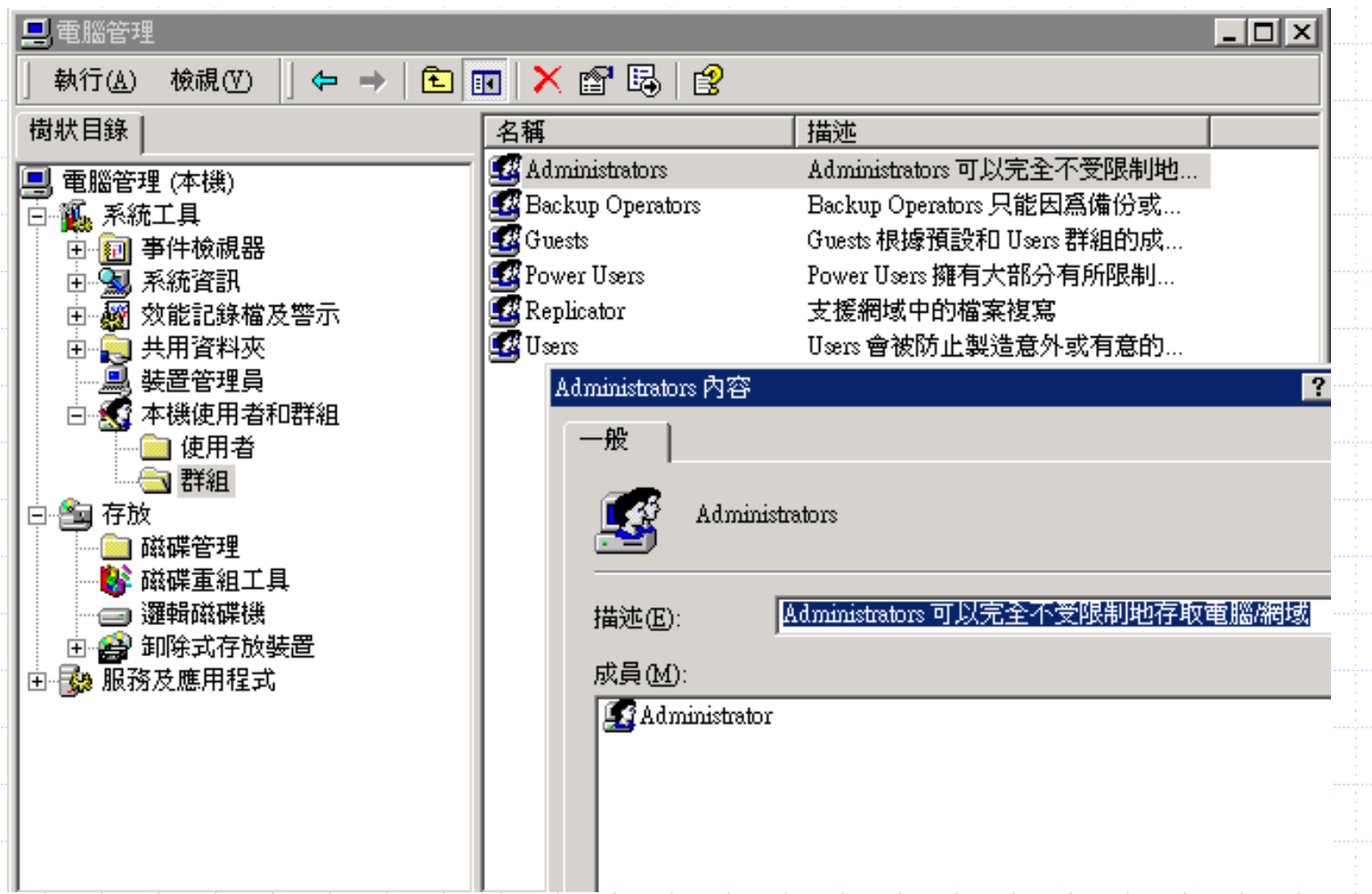

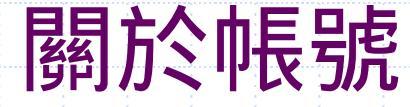

♦ Windows 登入必須設定密碼
◆ 移除guest帳號
◆ 注意不明帳號及Administrator群組之帳號
◆ 密碼設定不要過於簡單及英文單子,最好是大小寫數字及特殊符號混合設定

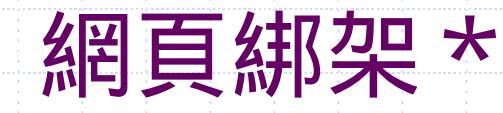

◆ 先取消IE之proxy, 及點選 工具/網際網路選項/一般之Temporary Internet file之[刪除Cookie]及[刪除檔案]之按鍵 ◆ 首頁被更改: HKEY\_CURRENT\_USER\Software\Microsoft\Internet Explorer\Main及 HKEY\_CURRENT\_USER\Software\Microsoft\Internet Explorer\Main 內名稱為"Start Page"更改為首頁之網址 谁入 HKEY\_LOCAL\_MACHINE\SOFTWARE\Microsoft\Windows\CurrentVersi on\Run 删除值為"internat.exe" 用regedit之搜尋原本被置放之網頁,並刪除 ◆ 自動開啟到不知名的網站: 以 Regedit找尋該網站的網址,若找到internat.exe 的機碼有該網 址, 刪除該網址,然後重新開機即可!!!

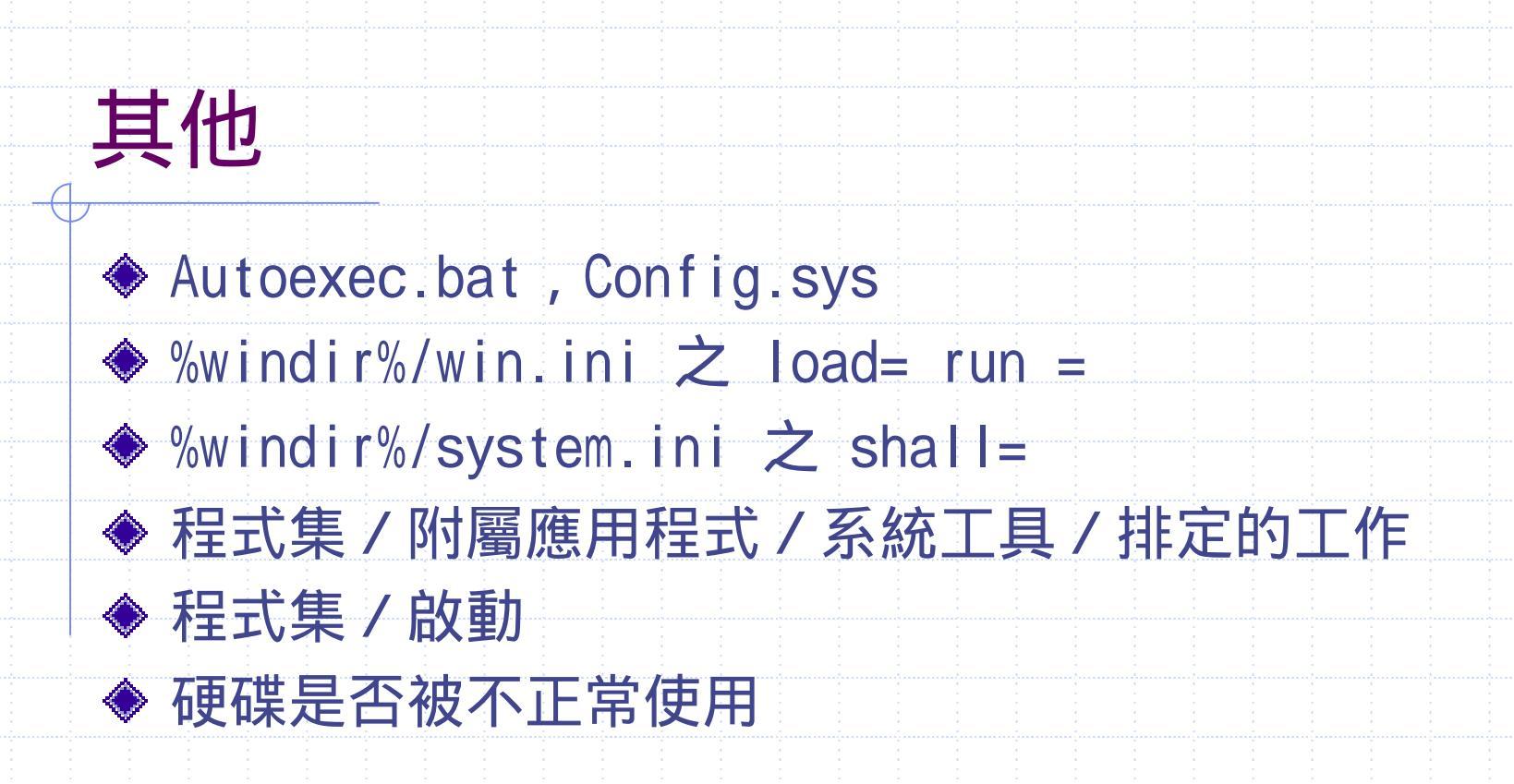